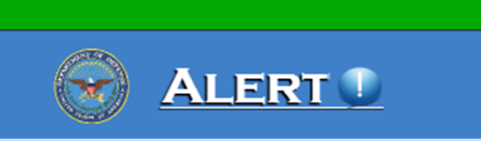

## **UPDATING YOUR Alert! NOTIFICATIONS**

(As of 14 June 2019, the AtHoc System is no longer the Mass Notification Warning System used by Army on Okinawa)

1. On the tasks bar, lower right hand corner of your screen, click the up arrow to show hidden icons. Right click the Blue Globe with the white exclamation point.

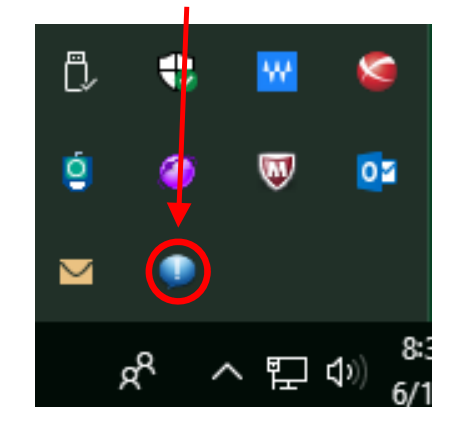

Alert!(アラート)通知アカウントの更新方 \* 2019年6月14日付で、沖縄の米軍の防犯通知システムは、AtHocはAlert!に変更されました

- 1. モニター右下にある、矢印をクリックして、隠れてるアイコンを出します
- 2. "Edit Contact Info"をクリックします

\*After selecting your certificate and inputting your pin, a browser window will open up. The "Edit Client" page will display. Any previous AtHoc information was migrated into the Alert! system. Ensure your information is correct in the "Personal Information" block (minimum Last name, First name and CAC EDIPI)

\* デジタル証明を選択し、ピンを入力するとウィンドウのブラウザーが開き、"Edit Client (クライアント編集)"が表示されます。 AtHocに入力されて情報は自動的にAlert!に移行 されています。 "Personal Information (個人情報)"の内容(指名、電子データ交換個 人番号 – CACの裏に記載されている10桁の数字)を確認します。

2. Then click "Edit Contact Info"

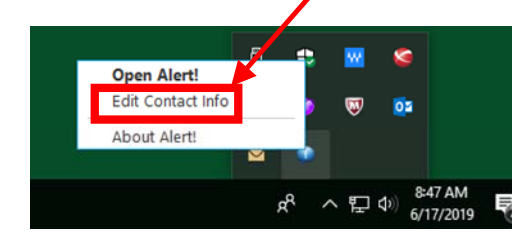

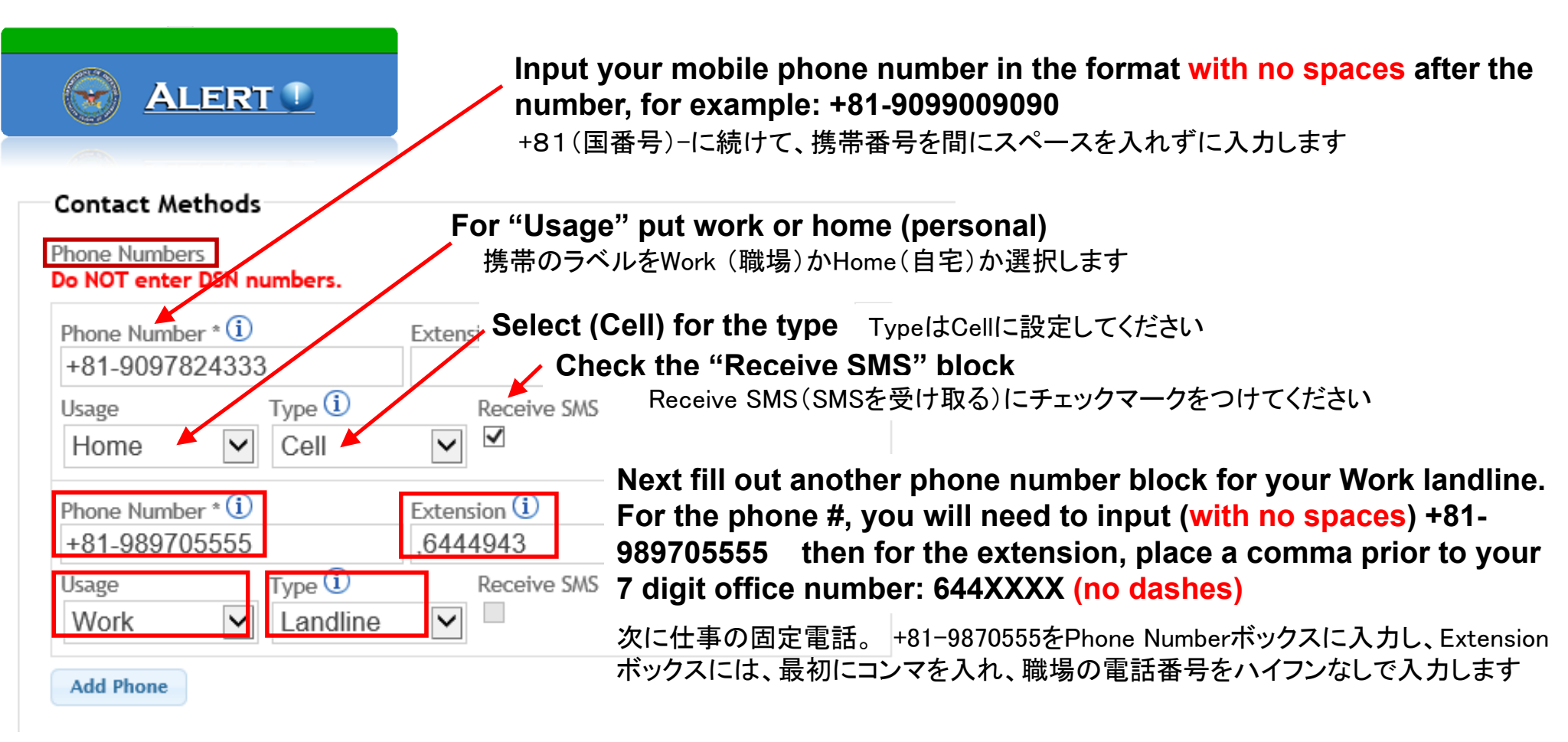

## Select the Usage and Type boxes. For LANDLINE, do not select the SMS box. You can add as many phone numbers you would like; however, when the Alert! Messages are sent, they will contact all numbers listed.

UsageボックスはWork(職場)を選択、TypeボックスはLandline(固定電話)を選択し、Receive SMSはチェックしないように注意してください。 この部分には、好きなだけ電話番号を登録することが可能ですが、非常時にはAlert!のメッセージが登録されている全ての番号に通知されます。

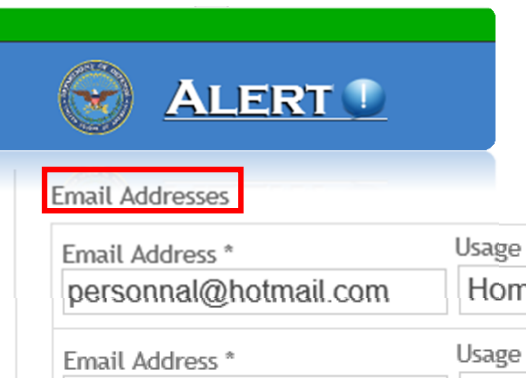

For email addresses, enter emails that you wish to receive notifications. At a minimum, you must input your work email. Be sure to not have any spaces at the end of the email; this will cause errors in message delivery. Select the Usage type in the drop down menu for each email listed.

非常時に通知を受けたいメールアドレスを登録してください。 Remove V Home 最低でも、職場のメールアドレスは登録してください。 メールアドレスの後ろに余 白が入らないように注意してください。それぞれのメーるアドレスのラベルを、職場 Usage Remove または自宅と選択してください workemail.civ@mail.mil Ý Work There are two "Associations" that you need to add; First select the "Add Military Location" Add Email tab, and select thru the drop down menu: Branch-Army, Location – Army OCONUS, and scroll down next tab and select "Torii Station." Whether you are physically residing or Associations 🚺 working on Torii Station, add this if you are Army assigned, affiliated or employee. Description You can Input your Command Structure by clicking the that tab

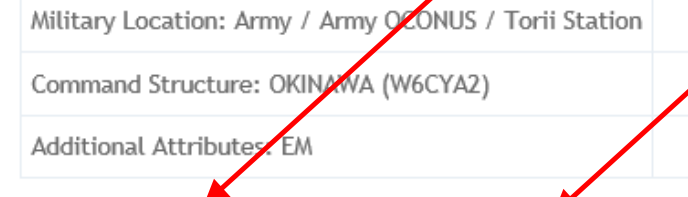

Add Military Location

You can Input your Command Structure by clicking the that tab button and finding your specific unit. All USAG Okinawa personnel will select the Command Structure: OKINAWA (W6CYA2).

Associations(所属): "Add Military Location ボタン"を使用し、Army/Army OCONUS/Torii Station、 "Add Command Structure ボタン"を使用し、OKINAWA (W5CYA2)を選択してください。 Additional Attributes (追加の属性)には、ご自分の職務を選択してください。

Add Additional Attributes

Remove

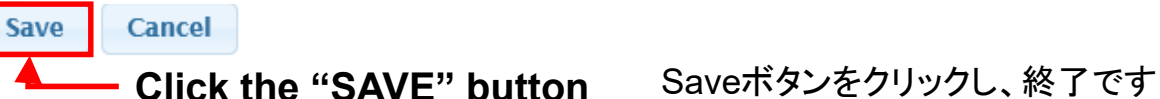

Add Address

Add Command Structure